# カメラ監視マニュアル

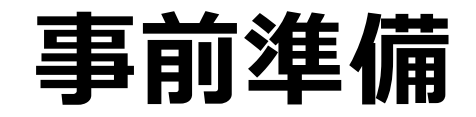

#### 閲覧ソフト(Guarding Vision)のインストールをしてください。 弊社担当よりインストーラーをお渡しいたします。 手順に沿ってアプリのインストールをお願いいたします。

Guarding Vision(V3.6.1.5\_E).exe

※ソフトの日本語対応が必要な場合、別途日本語パッチのインストールが必要です。

# カメラ監視マニュアル

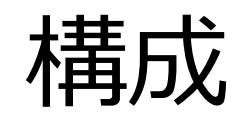

#### 1. PCでの監視マニュアル

#### 2. スマホでの監視マニュアル

#### ソフトの日本語化(必要な場合のみ)

日本語パッチのインストールをしてください。

@ Multilingual Package(Guarding Vision\_3.8.1.4)

手順に沿って、必要な言語の選択をして インストールを進めてください。

| Multi    | lingual Package InstallShield Wizard |             | -                  | ×                    |
|----------|--------------------------------------|-------------|--------------------|----------------------|
| In       | stall Multilingual Package to        |             | Secelt All         |                      |
|          | 🗹 English                            | Ελληνικά    | Nederlands         |                      |
| 5        | Ceština                              | Slovenčina  | Français           |                      |
|          | 🔲 Italiano                           | Русский     | □ 한국어              |                      |
| 510.0    | 🥅 ภาษาไทย                            | 繁體中文        | 🕅 Български        |                      |
| <u>.</u> | Português                            | Español     | Polski             |                      |
|          | Magyar                               | Deutsch     | 🕅 Hrvatski         |                      |
|          | 🔲 Suomi                              | Tiếng Việt  | 日本語                |                      |
|          | Türkçe                               | Dansk       | Norsk              |                      |
|          | 🥅 Română                             | Slovenščina | Srpski             |                      |
|          | 🔲 Svenska                            | Lietuvių    | Português(Brasil)  |                      |
|          | العربية(السعودية)                    | Українська  | 🕅 Bahasa Indonesia |                      |
| 8.8.1    |                                      |             | Install Now        | Microsof<br>Microsof |

#### 下記の画面が表示されたら、日本語パッチのインストールが完了です。

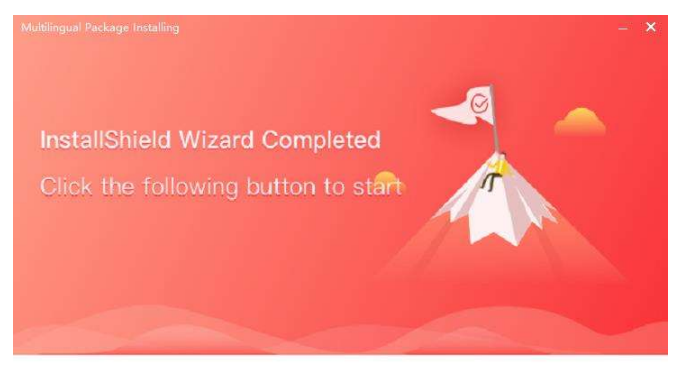

Start Now

ソフトのログイン画面で言語の選択が できるようになります。

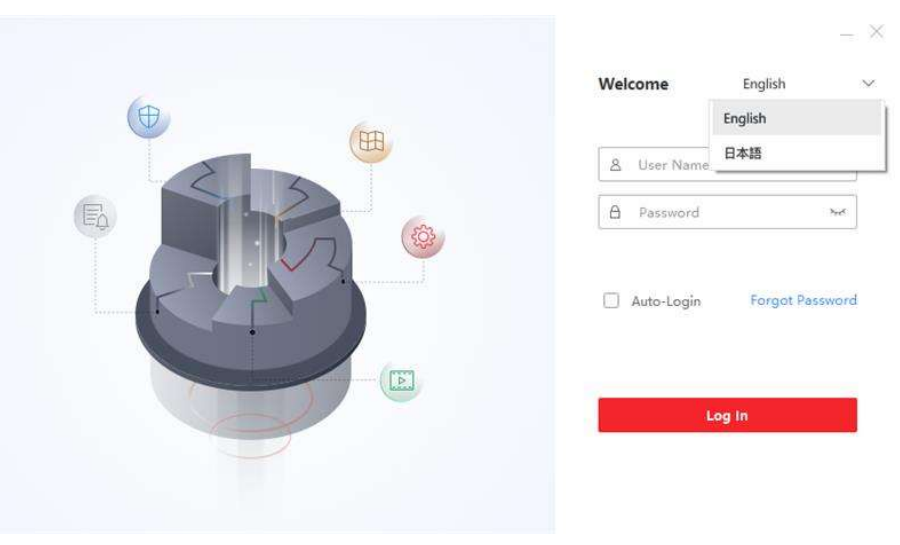

# アカウント登録

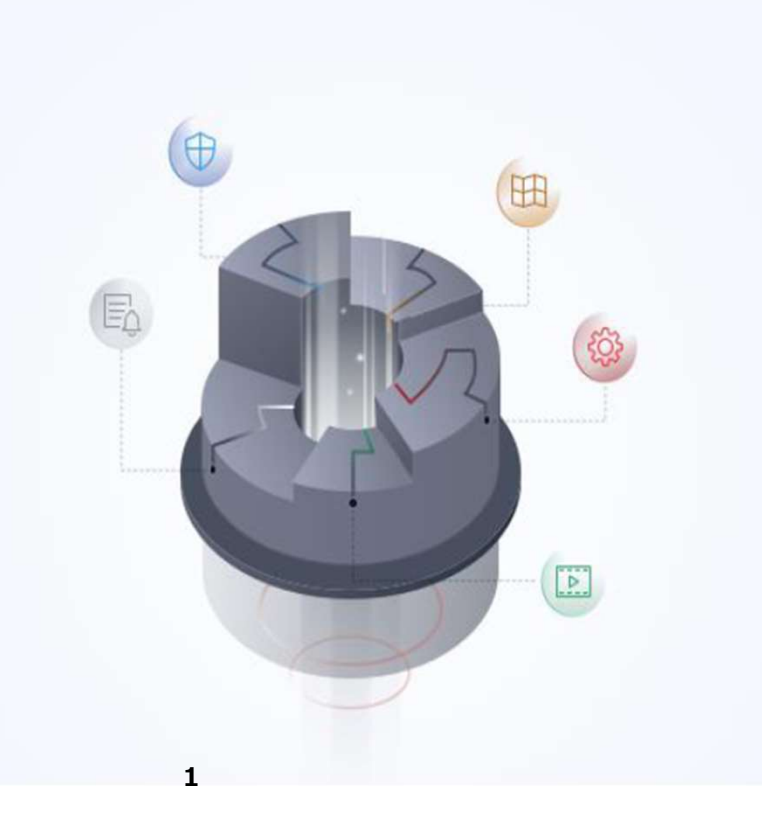

|                                    | × Guarding Visionを起動後、 |
|------------------------------------|------------------------|
| Welcome English                    | ✓アカウント登録ユーザー名(任意)      |
| 1 Please create a super user first | パスワード(任意)              |
| 8 Super User Name                  | ┃ / の入力をし、Log Inを選択して、 |
| 🔒 Password 😽                       | PCソフトを閲覧するためのアカウント     |
|                                    | を作成します。                |
| Confirm Password 😽                 |                        |
|                                    |                        |
| Auto-Login                         |                        |
|                                    | ▶ パスワードの再入力            |
|                                    |                        |
| Log in                             |                        |

# アカウント登録

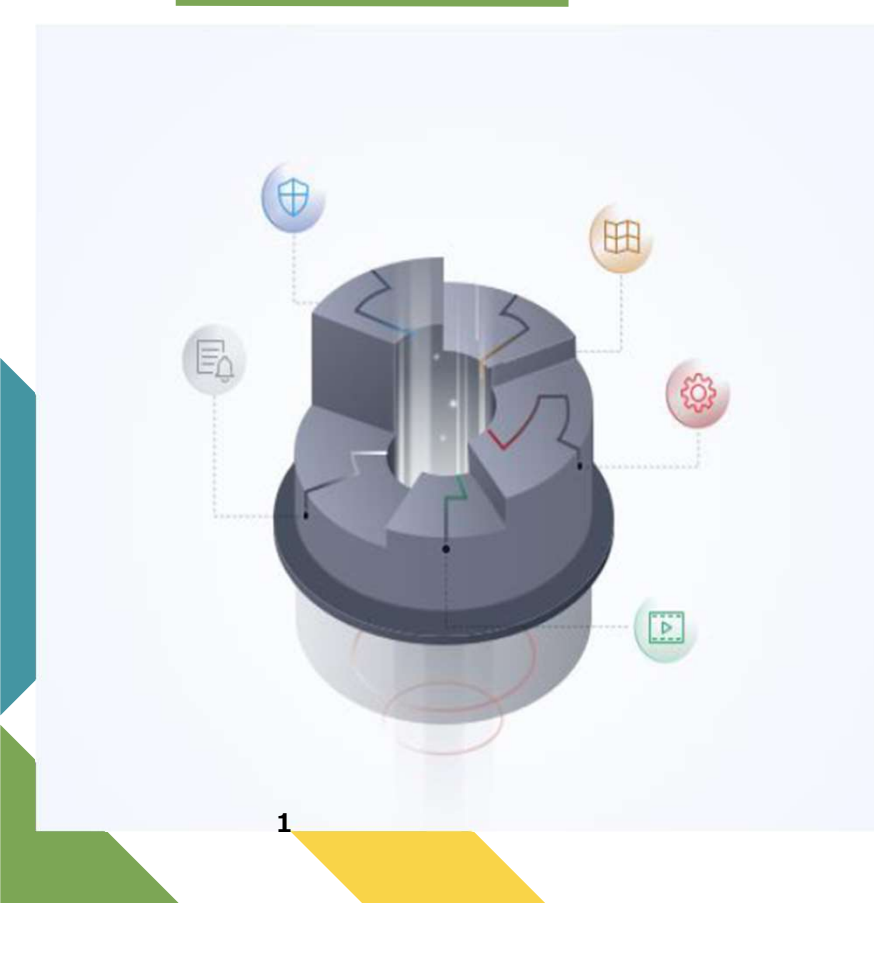

| 8  | Super User Name |            |
|----|-----------------|------------|
| Α  | Password        | <b>~</b> ~ |
| -  |                 |            |
| Со | nfirm Password  | مېرد       |

-  $\times$ 

 ソフトを起動する際のユーザー名、パ スワードです。
 各PCごとにお好きなユーザー名、
 パスワードをご設定ください。

Auto-Loginにチェックを入れると、次 回以降ソフト起動時のログインが不 要になります。

Log in

# アカウント登録

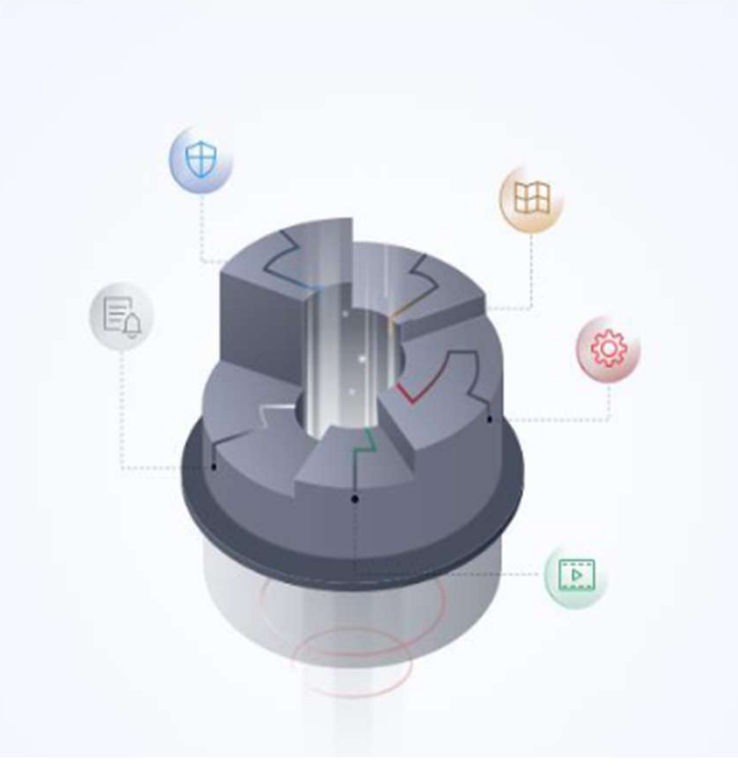

# Please set the security questions. Please select the question 1 \* Enter the answer of question 1. Please select the question 2 \* Enter the answer of question 2. Please select the question 3 \* Enter the answer of question 3.

Password Protection

- × パスワードを忘れた際に必要となる質 問と答えを入力します。

> 質問が3つありますので、 それぞれの質問、回答を メモに取っておいてください。

現在物件についているカメラのリアルタイム映像を
映し出します。

※"現在"の映像となります。 録画再生は後述いたします。

| Guarding Vision     If Maintenance and Management |                           | 🕜 Not Log | 题 admin • 1 合 _ 日 ×             | 左拡大写真の赤丸部分が       |
|---------------------------------------------------|---------------------------|-----------|---------------------------------|-------------------|
| Video Application                                 |                           | Mintenai  | nce and Management              | [Not Log]         |
| Main View Remote Playb                            | yback Data Retrieval      | E Eve     | vice Management                 | になっているのを確認し、選択する。 |
| Access Control                                    |                           | 🗟 Sto     | orage Schedule                  |                   |
| <b>2</b>                                          | 🕜 Not Log 📰 🗔 admin 🔻 🛛 [ | 袋 Sys     | item Configuration              |                   |
| Person Access C<br>General Application            |                           | (O) Sys   | tem Log                         |                   |
| 28                                                |                           | Operation | n Wizard<br>cess Control Wizard |                   |
| E-map Event C                                     | Maintenance and Manager   | Tirr      | ne and Attendance Wizard        |                   |
|                                                   | Device Management         |           |                                 |                   |
|                                                   |                           |           |                                 |                   |
|                                                   |                           |           |                                 |                   |

| Guarding Vision<br>Main View Main View Maintenance and Management<br>Country/Region<br>Country/Region<br>Country/Regio | ビージン 左扨<br>【Ja<br>にな<br>【Ok |
|----------------------------------------------------------------------------------------------------|-----------------------------|
| Country/Region<br>Japan T                                                                                                    |                             |
| PTZ Control · · · · · ·                                                                                                    | III 🔟 53 I 🗢                |

左拡大写真の選択部分を 【Japan】 になっているのを確認し、 【OK】を選択する。

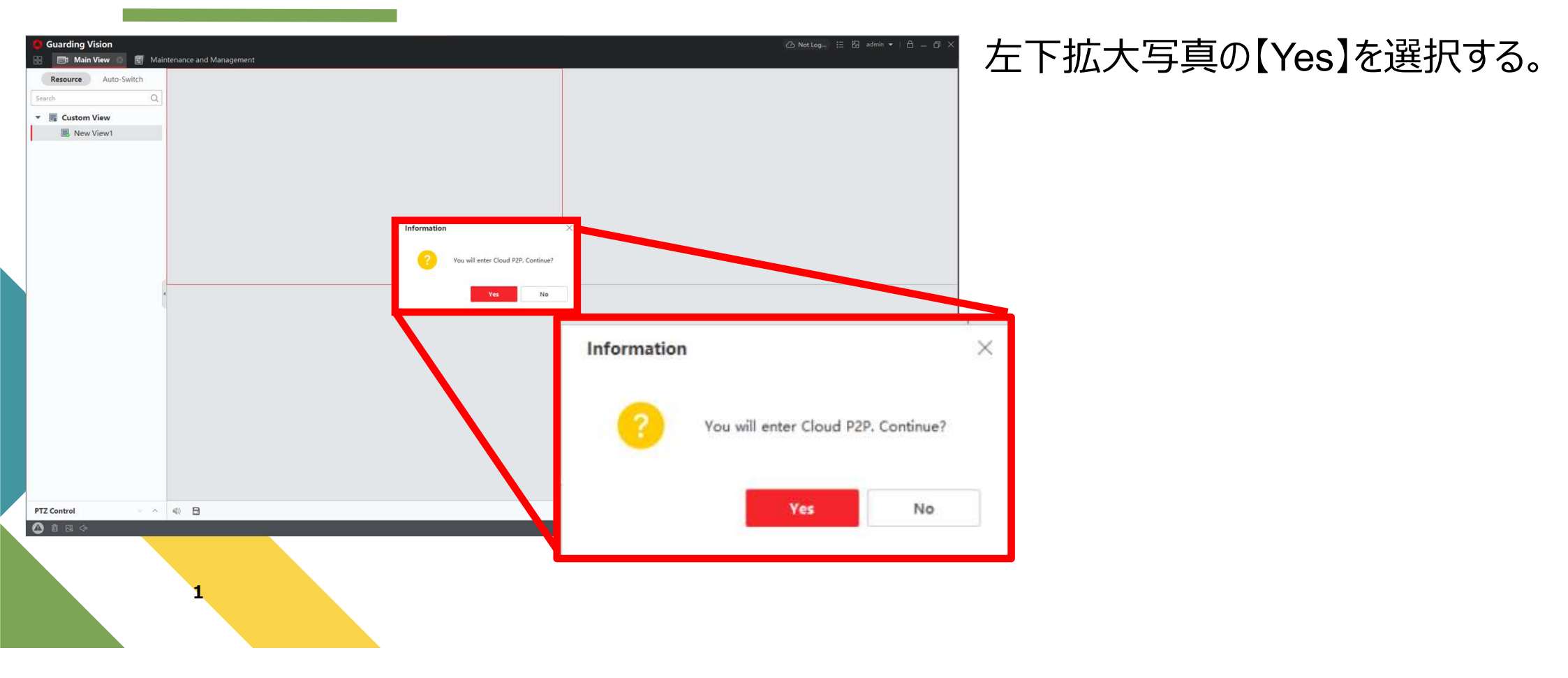

| Guarding Vision               |                                                                                                    | 🙆 Not Log 🗄 🖾 admin 💌 |
|-------------------------------|----------------------------------------------------------------------------------------------------|-----------------------|
| Resource Auto-Switch Search Q | login                                                                                              |                       |
|                               | User Name/Phone Number<br>Password<br>Login                                                        |                       |
|                               | Allow to do the following:<br>Get your personal<br>information.<br>Get your device<br>information. |                       |
|                               |                                                                                                    |                       |

左写真Login画面より、 <u>弊社担当からお伝えしている</u> <u>物件についているカメラの</u> 【ユーザー名】【パスワード】 を入力してください。

※アカウント登録で作成した、 ユーザー名、パスワードではあ りません。 ご注意ください。

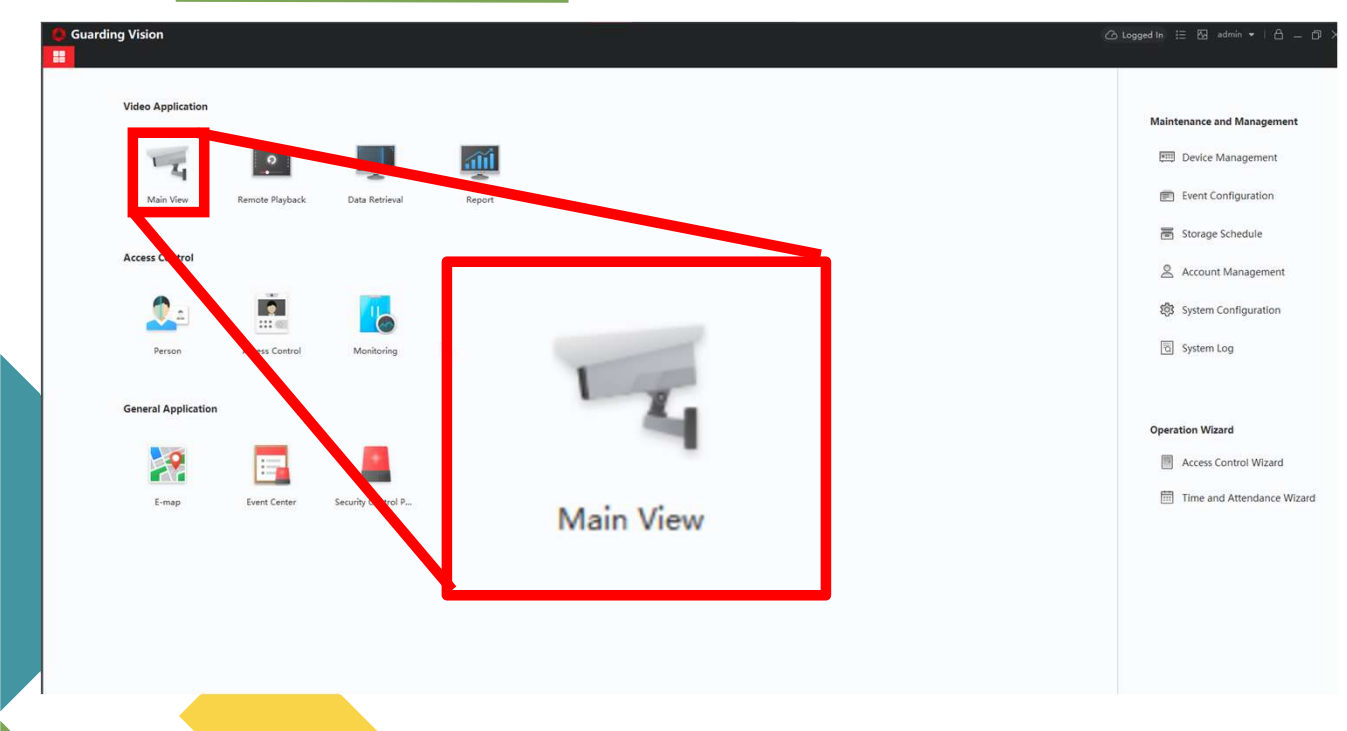

ログインに成功すると、 左記画面になりますので、 【Main View】を選択

| Guarding Vision     Auge     Main View                              | ************* 左赤枠内に物件についている                                           |
|---------------------------------------------------------------------|-----------------------------------------------------------------------|
| Resource Auto-Switch   Search Q   Custom View   New View   New View | カメラが表示されます。                                                           |
|                                                                     | ※物件についているカメラ情報を使用しているため、<br>赤枠内を白塗りで塗りつぶしておりますが、<br>実際は英数字が記載されております。 |

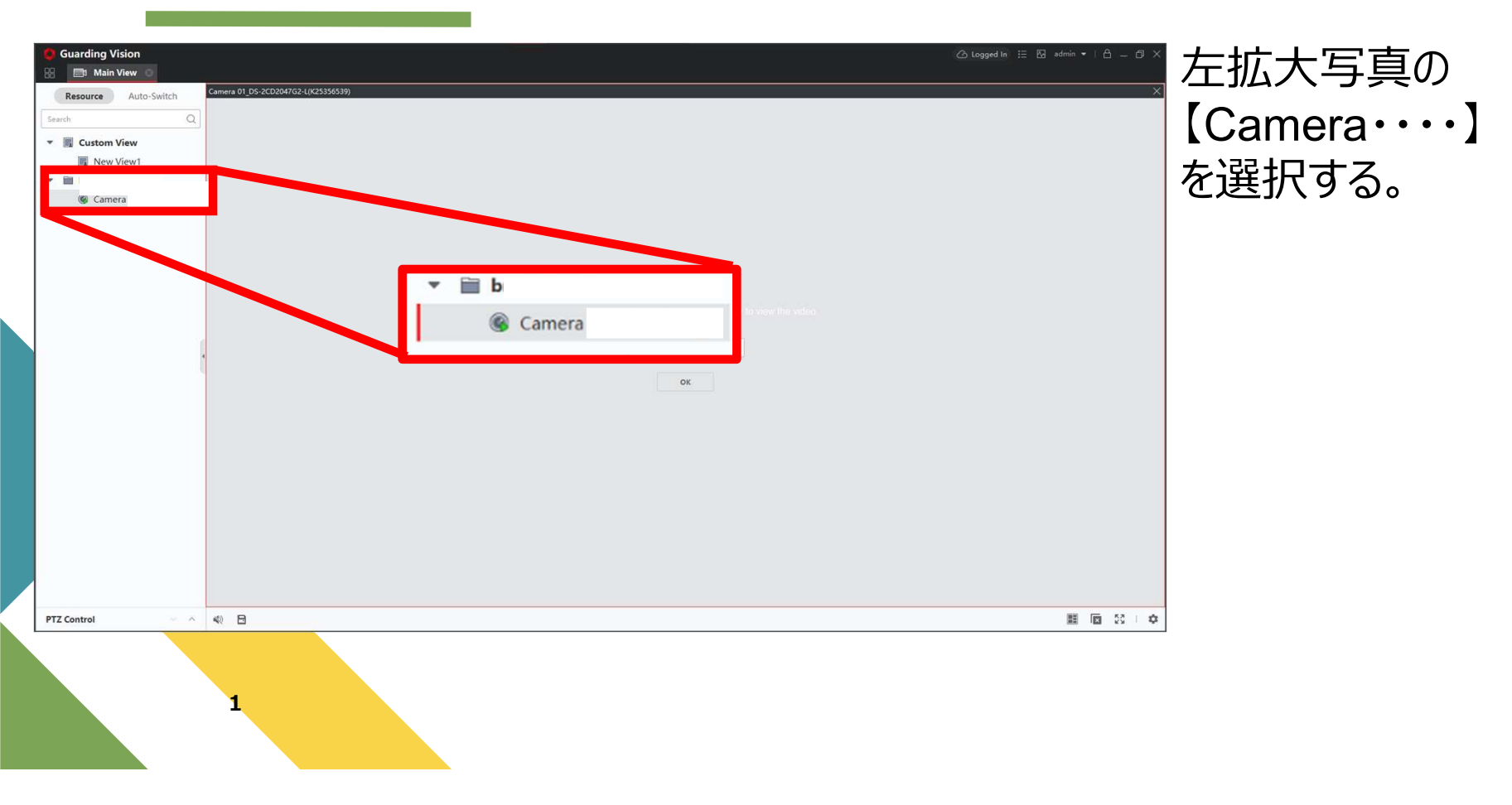

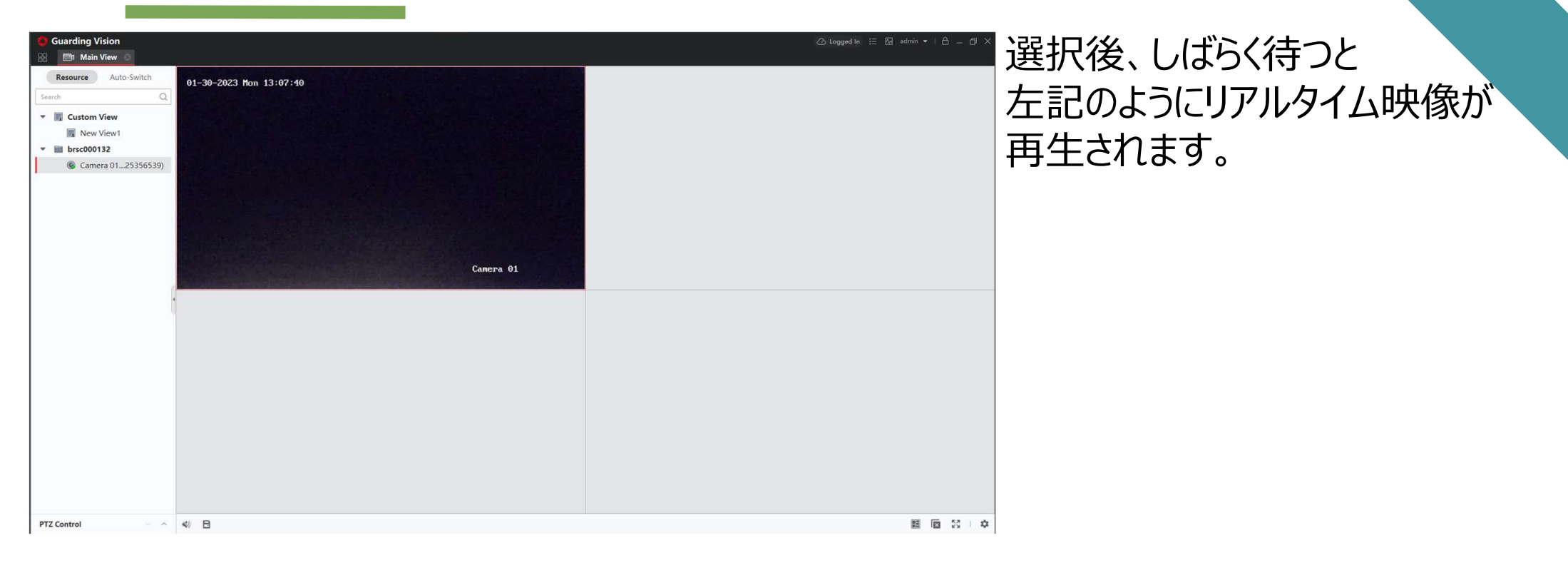

1

# 遠隔監視方法 (録画再生)

現在物件についている"過去"の映像を 映し出します。

※"過去"の映像となります。 リアルタイム映像は前述をご覧ください。

# 遠隔監視方法(録画再生)

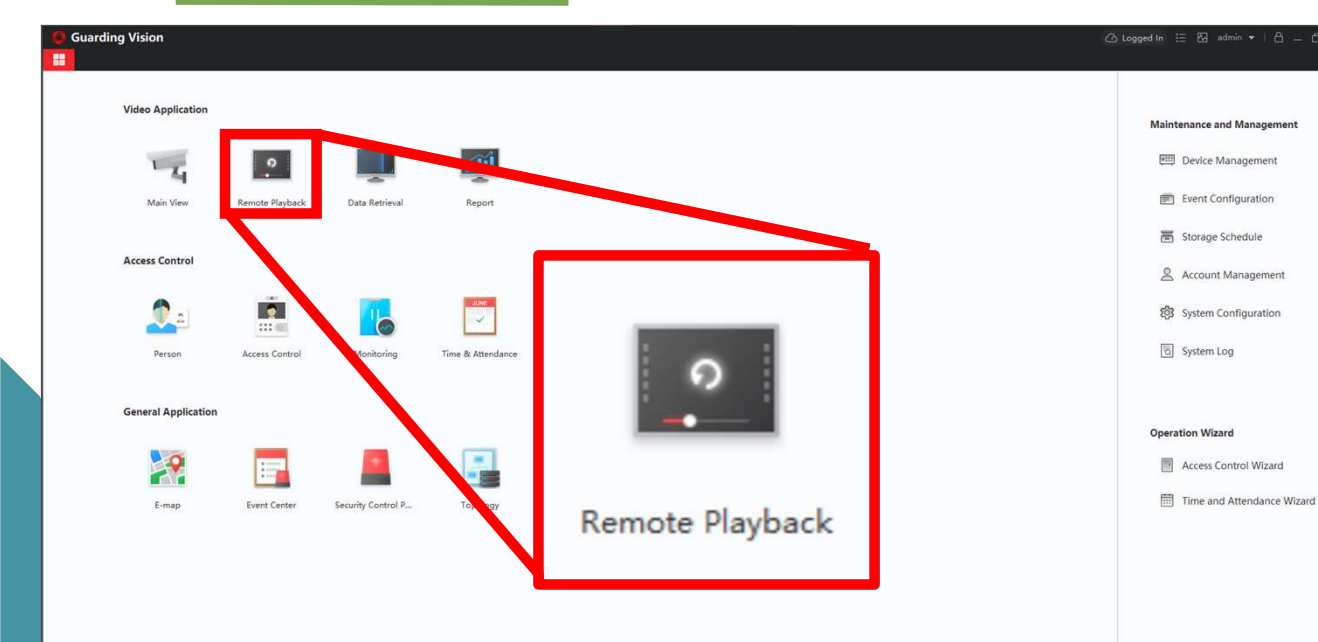

#### ログインに成功すると、 左記画面になりますので、 【Remote Playback】を選択

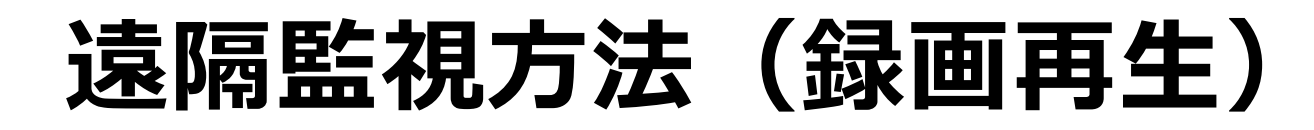

| Guarding Vision                                                                                                    | ◎咖啡・●~~左赤枠内に物件に                                   | ついている                           |
|----------------------------------------------------------------------------------------------------|---------------------------------------------------|---------------------------------|
| Resource       Auto-Switch         Search       Q         Image: Search       Q         Image: Search       Q         Im | カメラが表示されます                                        | <b>す</b> 。                      |
|                                                                                                    | ※物件についているカメラ情報<br>赤枠内を白塗りで塗りつぶして<br>実際は英数字が記載されてお | &を使用しているため、<br>ておりますが、<br>らります。 |

# 遠隔監視方法 (録画再生)

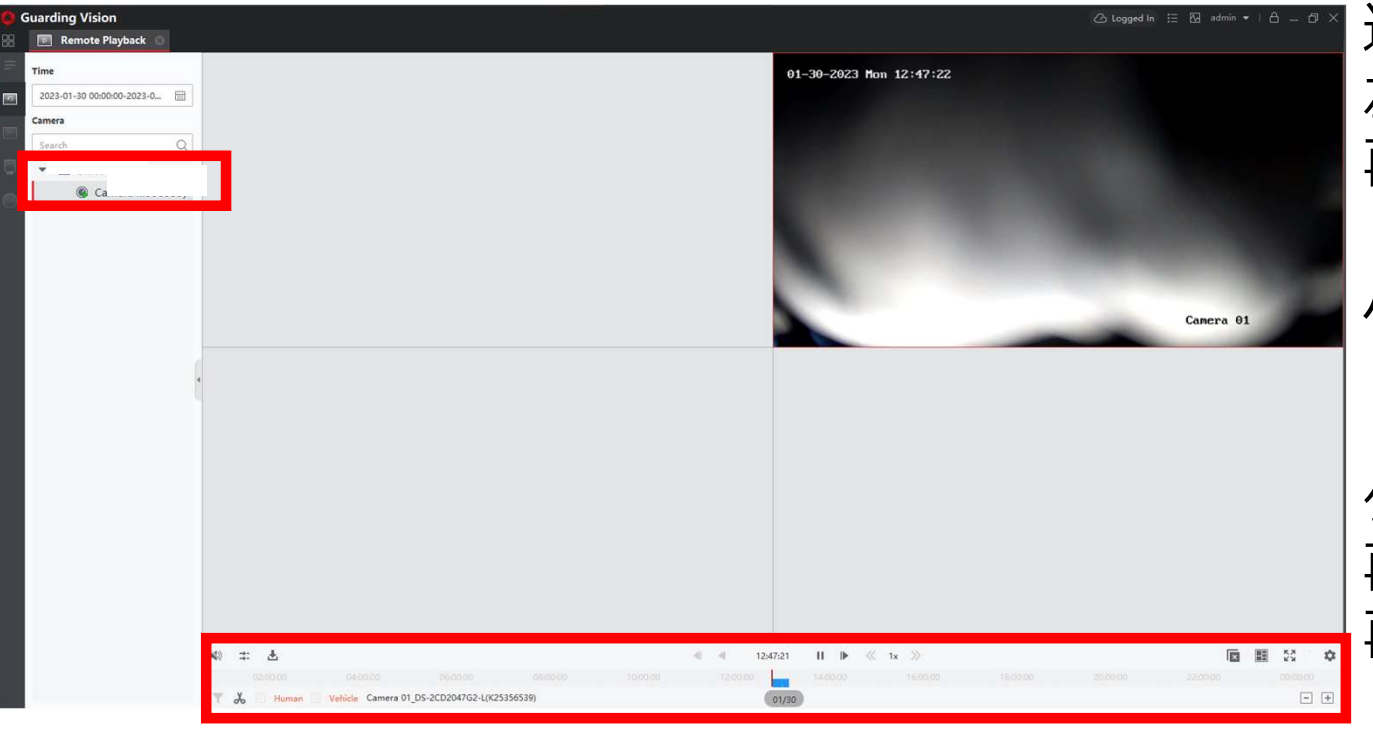

選択後、しばらく待つと 左記のように録画映像が 再生されます。

パスワードは【bc1234】です。

タイムテーブルが下記バーにあります。 再生したい時間を選択し、 再生ボタンを押します。

1

# カメラ監視マニュアル

別物件を同時視聴する方法

# 事前準備~PC版~

Guarding Visionのアカウントを作成する。 ※弊社担当からお送りしている物件用のアカウントではございません。

<u>https://www.guardingvision.com/</u> 上記にアクセスしてアカウントを作成します。

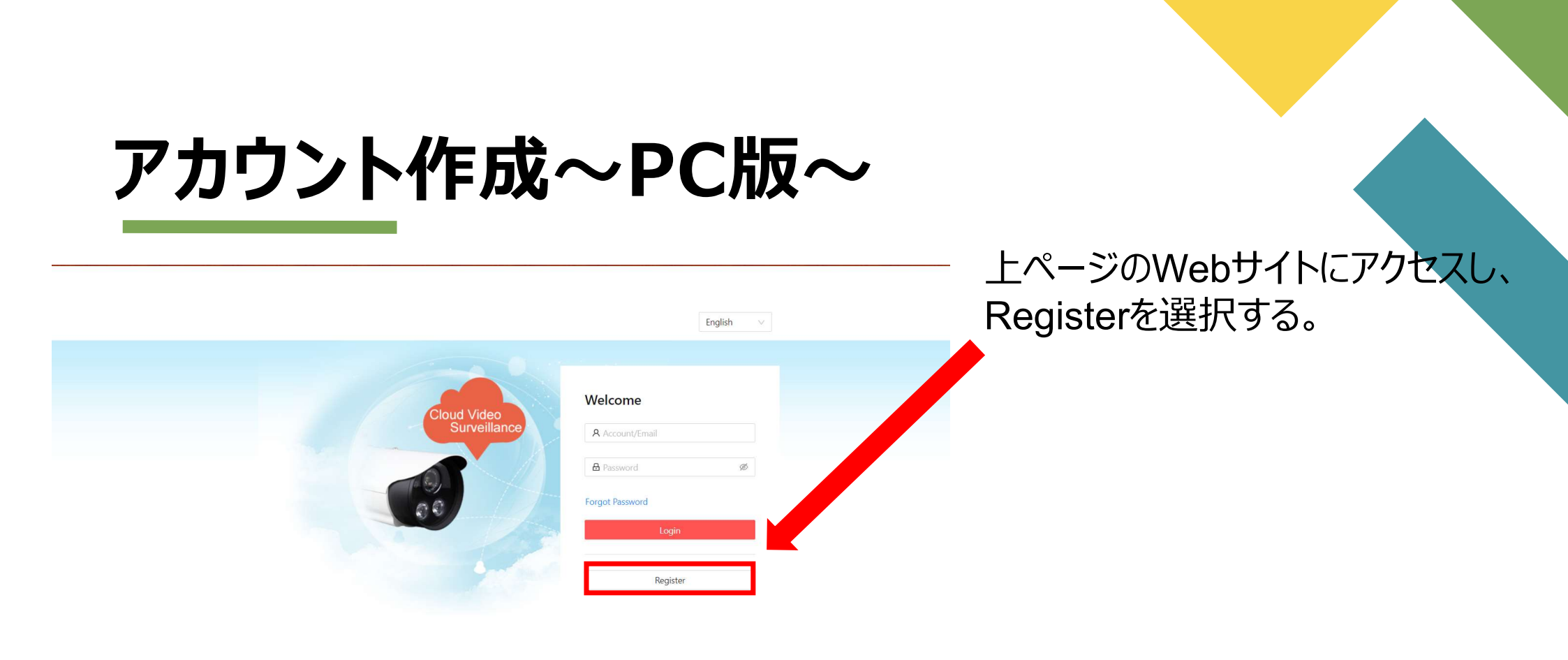

|                   |              | (] |
|-------------------|--------------|----|
| Password:         |              | 0  |
| Confirm Password: |              |    |
|                   |              | (3 |
| Country/Region:   |              | 4  |
| ● • Email:        |              | Ē  |
| CAPTCHA Code:     |              | 9  |
|                   | 2BNN Refresh | 6  |
| Next              |              |    |
|                   |              |    |
|                   |              |    |
|                   |              |    |

- ① ユーザ名
- 2 ③ パスワード※③は確認の為再入力
  - **④ Ξ**
  - 5 Eメール
  - 6 認証コード
    - を入力し、「Next」をクリックする。

#### **User Register**

| Password: Safe Confirm Password: Country/Region: Japan  Frmail:  Country/Region: Country/Region: Country/Regi | <b>(1)</b> |
|----------------------------------------------------------------------------------------------------|------------|
| Confirm Password:  Country/Region: Japan  Country/Region: Japan  Country/Region: CAPTCHA Code:                                                                                                    | Ŭ          |
| Safe Confirm Password: Country/Region: Japan  Final: k  Obroad-e.co.jp  CAPTCHA Code:                                                                                                    | (2)        |
| Confirm Password:  Country/Region: Japan  Email: k  Obroad-e.co.jp  CAPTCHA Code:                                                                                                    | Ŭ          |
| Country/Region: Japan  Email: k  Obroad-e.co.jp  CAPTCHA Code:                                                                                                    |            |
| Country/Region: Japan  Fmail:   Country/Region:  Country/Region: Country/Region:  Country/Region:  Country/Region:  Country/Region:  Country/Region:  Country/Region: Country/Region: Country/Regio | 3          |
| Japan                                                                                                    |            |
| Email:      k      @broad-e.co.jp      CAPTCHA Code:                                                                                                    | <b>4</b>   |
| k @broad-e.co.jp                                                                                                    |            |
| CAPTCHA Code:                                                                                                    | (5)        |
|                                                                                                    | _          |
| 2BNN 2BNN Refresh                                                                                                    | 6          |
|                                                                                                    | _          |

- 1 ユーザ名(任意)
- ② ③ パスワード(任意) ※英語大文字、小文字、数字、記号のうち3つを 使用し、8~16文字で入力
  - ④ 国 (Asiaタブ内にJapanがあります)
  - 5 Eメール (※入力したアドレス宛に次の手順で 入力するパスワードメールが届きます。)
  - <sup>6</sup> 認証コード(画像と同じ文字を入 力。)

「Next」をクリックする。

Input the security code you received.

Time delay may occur. Please wait a minute. Return and get

the security code again.

Security Code:

入力したメールアドレスに届いた 認証コードを入力し、 「OK」を選択。

OK

×

|                   |                      |                                   | tarouyamada 👻 📔 English 👻 |
|-------------------|----------------------|-----------------------------------|---------------------------|
|                   |                      |                                   |                           |
|                   |                      |                                   |                           |
| <u></u>           | User Account Change  | Password                          |                           |
| Device Management | Account Information  |                                   |                           |
|                   | User Name:           | tarouyamada                       |                           |
| 28                | Country/Region:      | Japan                             |                           |
| My Shared Devices | Email:               | ka.nishimura@broad-e.co.jp Modify |                           |
|                   | Mobile Phone Number: | Modify                            |                           |
| 2                 | Delete Account       |                                   |                           |
| My Account        |                      |                                   |                           |
|                   |                      |                                   |                           |
|                   |                      |                                   |                           |
|                   |                      |                                   |                           |
|                   |                      |                                   |                           |
|                   |                      |                                   |                           |
|                   |                      |                                   |                           |
|                   |                      |                                   |                           |

しばらく待つと、ログインが成功し、 左記のログイン画面が表示されます。

アカウントの作成完了です。

### 事前準備~スマートフォン版~

Guarding Visionのアカウントを作成する。 <u>※弊社担当からお送りしている物件用のアカウントではございません。</u>

# アカウント作成~スマートフォン版~

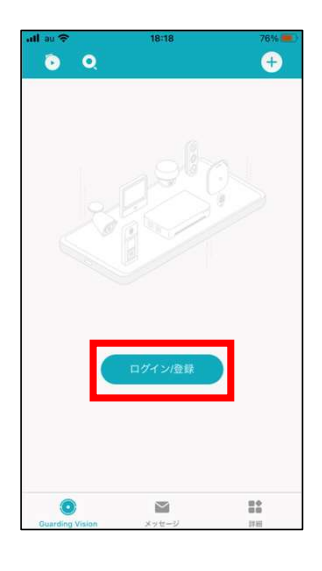

att au 🛠

5

18:19

 $\widehat{\mathbf{O}}$ 

|           | 111 JU + | 10-10          | 20%       |
|-----------|----------|----------------|-----------|
|           | <        | 登録             |           |
|           |          |                |           |
|           |          |                |           |
|           |          |                |           |
|           |          |                |           |
|           | 40.7     | -              |           |
|           | 加入する     | 5              |           |
| 75% 📖     | (受諾)をタッフ | すると、ブライバシーステート | メントを読ん    |
| ×         | でサービス利用  | 田根約を受諾したと見なされま | <b>F.</b> |
|           |          |                |           |
|           |          |                |           |
|           |          | 同意する           |           |
|           |          |                |           |
|           |          |                |           |
|           |          |                |           |
|           |          |                |           |
|           |          |                |           |
|           |          |                |           |
| 「王を忘れた場合」 |          |                |           |
|           |          |                |           |
|           |          |                |           |
|           |          |                |           |
| D         |          |                |           |
|           |          |                |           |
|           |          |                |           |
| Japan >   |          |                |           |
|           |          |                |           |

| dl au S   | 18:19 | _0   |
|-----------|-------|------|
| ×         | 地域    | Г    |
| Q 検索      |       |      |
| Indonesia |       | 62   |
| Iraq      |       | 964  |
| Ireland   |       | 353  |
| Israel    |       | 972  |
| Italy     |       | 39   |
| Jamaica   |       | 1876 |
| Japan     |       | 81   |
| Jordan    |       | 902  |
| Kazakstan |       | 7    |
| Kenya     |       | 254  |
| Kiribati  |       | 686  |
| Korea     |       | 82   |
| Kosovo    |       | 383  |

アプリを起動後、 「ログイン/登録」を選択。

「登録」を選択。

「同意する」を選択。

「Japan」を選択後、「V」を選択。

# アカウント作成~スマートフォン版~

| all au ≑<br>≺ | 18:21<br>アカウントの確 | ≠ 75% 💭<br>ಔ 🗸 |
|---------------|------------------|----------------|
| 確認コート         | 『を入力してください       | <sup>1</sup> 0 |
| FZGV          |                  | FZGV           |
|               |                  | 更新する。          |
|               |                  |                |
| ×-            | -ルアドレスが登録され      | れました。          |
|               |                  |                |
|               |                  |                |
|               |                  |                |
|               |                  |                |
|               |                  |                |
|               |                  |                |

| utiau ≑<br>≺         | 18:37<br>登録                       | 73%         |
|----------------------|-----------------------------------|-------------|
| セキュリ<br>bas***@iclos | <b>リティコードを入</b><br>d.comに送信されました。 | . <b></b> л |
| セキュリテ                | イコード                              |             |
| 再度取得する               | 5(57)                             |             |
|                      |                                   |             |
|                      |                                   |             |
|                      |                                   |             |
|                      |                                   |             |
|                      |                                   |             |

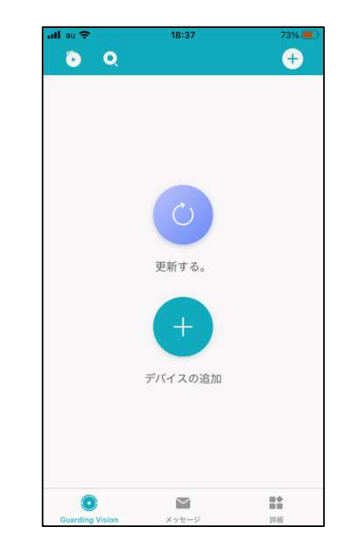

認証コードを入力。

メールアドレスに届いた、 セキュリティコードを入力し、 「終了」を選択。

しばらく待つとログイン画面になり、 アカウント作成完了。

複数物件についているカメラの映像を 1画面にて映し出します。

(※ご自身のアカウントに一度でもカメラを共有 すると、物件用アカウント側の共有履歴に共有し たアカウントのメールアドレスまたは電話番号が履 歴として残ります。)

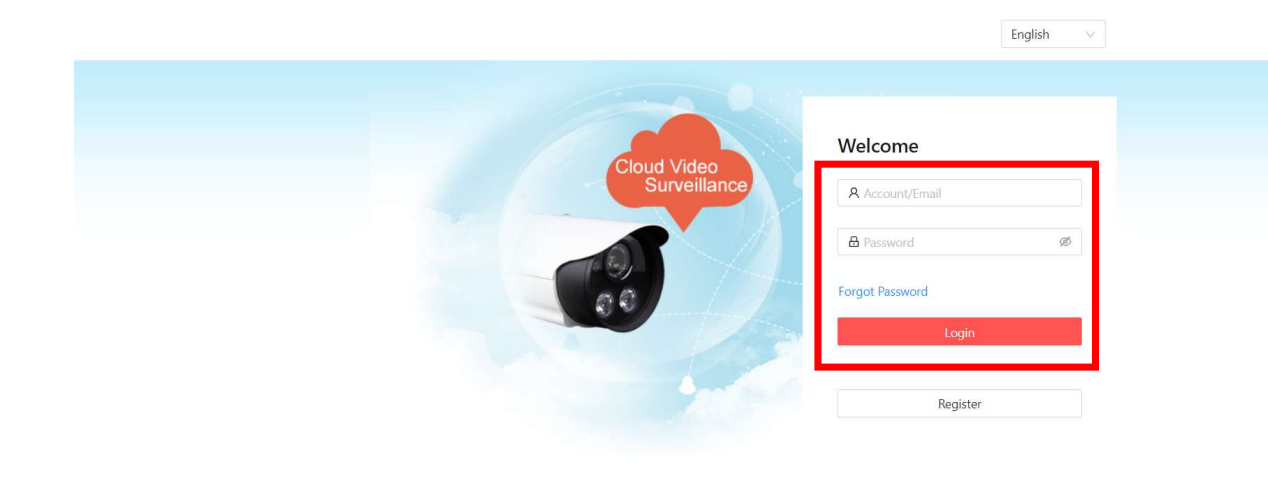

#### <u>弊社担当からお送りしている</u> 物件用アカウントで

https://www.guardingvision.com/

にログインします。

※先ほど作成した個人のアカウント ではございません!!!

#### 物件用アカウントでログイン後、

「シェア」マークを選択。

| • Email:               | example@gmail.com        | Histor |
|------------------------|--------------------------|--------|
| 9 Mobile Phone Number: | Country Code + Phone No. |        |
| Remark:                |                          | Share  |
| Remark:                |                          |        |
|                        |                          |        |
|                        |                          |        |
|                        |                          |        |

入力欄に、先ほど取得した

個人アカウントのEメールまたは、

電話番号を入力し、

デバイスを選択して

「Share」をクリックする。

|         | DS .        | 32)          |  |
|---------|-------------|--------------|--|
| $\odot$ | 送信元: і      | b-camera.net |  |
|         | 今日 10:43:58 |              |  |
|         |             |              |  |
|         | 拒否          | 受諾           |  |

物件用アカウント からログアウトし、

取得した個人のアカウントに、

再度ログインすると、

共有されたカメラが表示されるので、

「受諾」or「Accept」をクリックする。

| \$ <u>0</u>         | Others' Shared Devices Device Serial N |                   | Serial No., Device Domain |        |                  |
|---------------------|----------------------------------------|-------------------|---------------------------|--------|------------------|
| evice Management    | Device Domain                          | Device Serial No. | IP/Port No.               | Status | Device Operation |
| र्दुरे              | K28093340                              | K28093340         | 106.155.11.129            | Online |                  |
| ers' Shared Devices | K27602493                              | K27602493         | 106.155.11.129            | Online | 1 🗇 🗇            |

My Shared Devices

My Account

他者のデバイスに カメラが表示されます。

個人のアカウントでGuarding Vision にログインすると、

追加したカメラが視聴できるようになり ます。

# 遠隔監視方法(画面共有~スマートフォン~)

複数物件についているカメラの映像を 1画面にて映し出します。

(※ご自身のアカウントに一度でもカメラを共有 すると、物件用アカウント側の共有履歴に共有し たアカウントのメールアドレスまたは電話番号が履 歴として残ります。)

| ,ıll au 중   | 19:10          | <b>?</b> 70% <b>.</b>                  |
|-------------|----------------|----------------------------------------|
|             | 2              |                                        |
| د 🖬         |                |                                        |
| test-camera | 1@b-camera.net |                                        |
| パスワード       |                | ~~~~~~~~~~~~~~~~~~~~~~~~~~~~~~~~~~~~~~ |
| 登録          |                | -ドを忘れた場合                               |
|             | ログイン           |                                        |
|             | <u>ビジターモード</u> | )                                      |
|             |                |                                        |
|             |                | Japan >                                |

<u>弊社担当からお送りしている</u> 物件用アカウントで

アプリにログインします。

※先ほど作成した個人のアカウント ではございません!!!

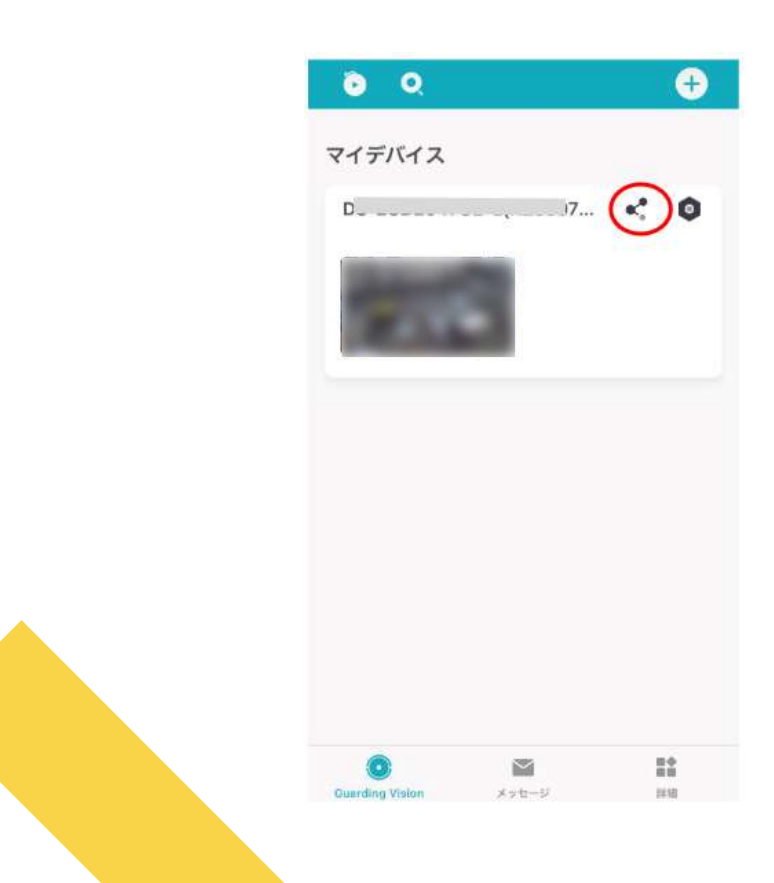

ログイン後、

#### 共有マークを選択する。

| <      | 受信者                                         |   |
|--------|---------------------------------------------|---|
| Q      | メールアドレス/携帯電話番号                              |   |
|        | QRコードで共有<br>QRコードでデバイスを共有します。               | > |
| 8      | QRコードスキャン<br>宛先のアカウントのQRコードでデバイスを共有しま<br>す。 | > |
| 2019.2 |                                             |   |
|        | 録曲がありません。                                   |   |
|        |                                             |   |

| 受信者を追加 | 196:r |  |
|--------|-------|--|
|        |       |  |
|        |       |  |

メールアドレス/携帯電話番号に、

個人のアカウントを取得した Eメールまたは電話番号を入力する。

受信者を追加するを選択する。

「√」を選択する。

| BR QR: | <b>コードで共有</b><br>ードでデバイス来具有します。 |      |
|--------|---------------------------------|------|
|        | コードスキャン<br>DアカウントのQRコードでデバイスを   | は有しま |
| 具有先数型  |                                 |      |

共有先履歴に共有したい アドレス(または電話番号) が表示、

#### 選択されていたら、次を選択する。

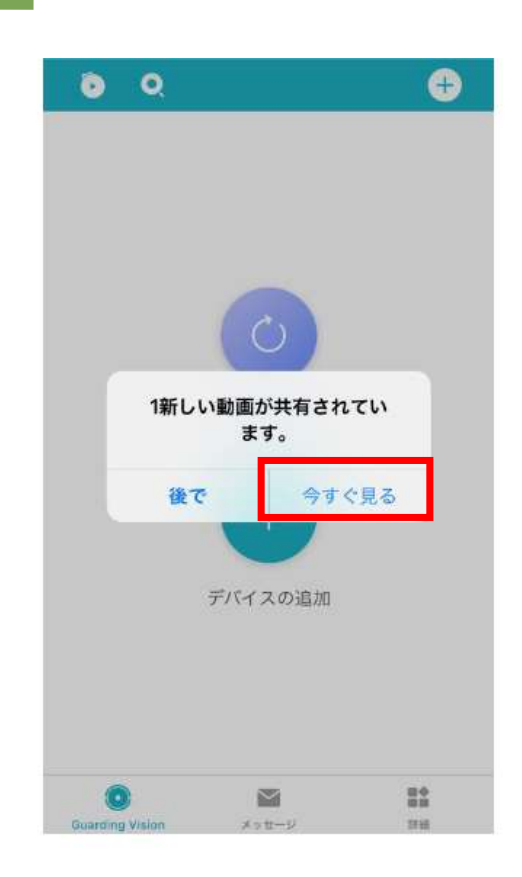

物件用アカウントからログアウトし、

取得した自分のアカウントに 再ログインすると、

新しい動画が共有されています。

と表示されるので、

「今すぐ見る」を選択する。

| 共有デバイス   |
|----------|
| [        |
| 送信元:I    |
| 拒否    受諾 |

受諾を選択すると、

追加したカメラが視聴できるようになり ます。